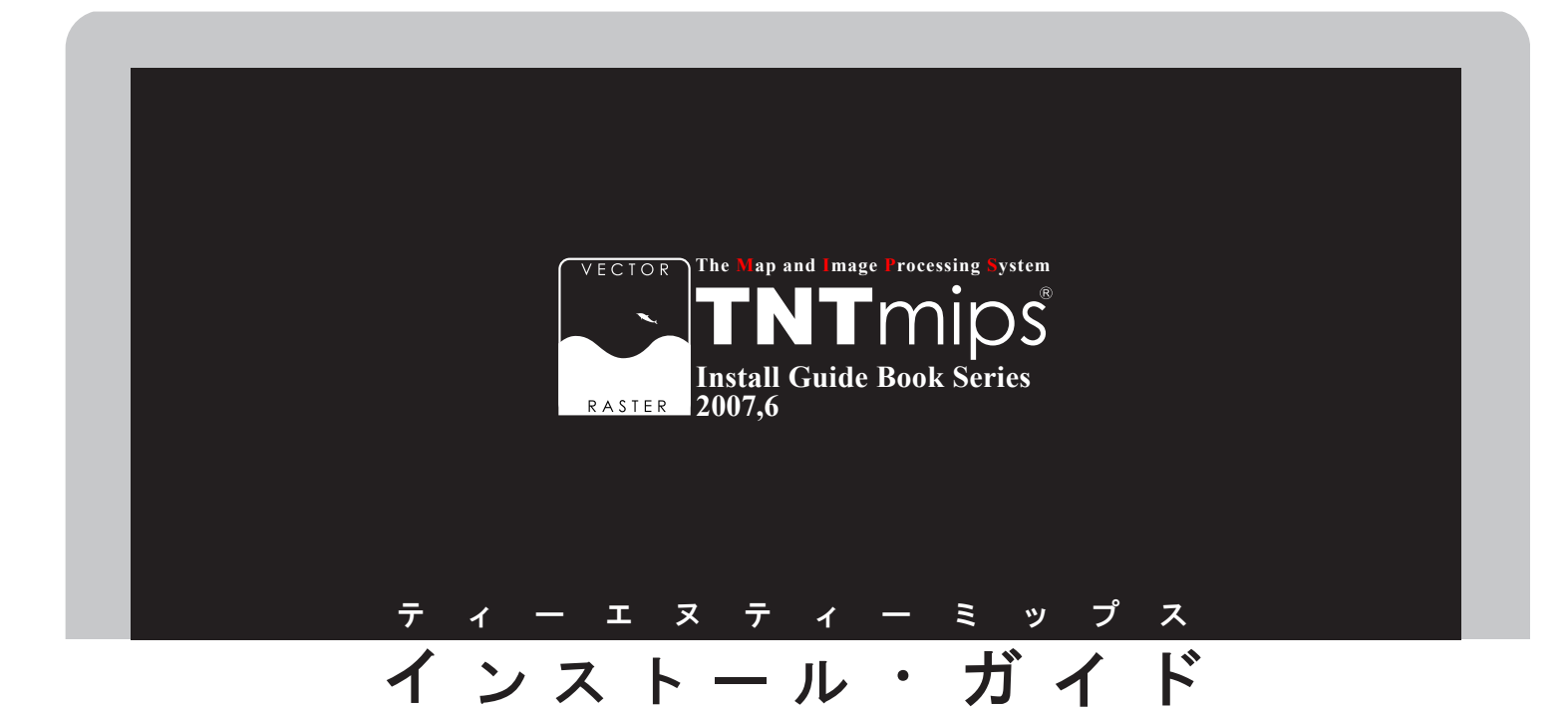

Ver.2007:73

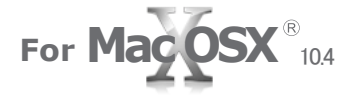

www.opengis.co.jp

このインストールガイドは、Mac OS X 10.4 がインストールされた Apple 社製コ ンピュータに、TNT 製品をインストールするためのガイドです。ご不明な点につ きましては、弊社(TEL: 03-3623-2851)までお問い合わせ下さい。

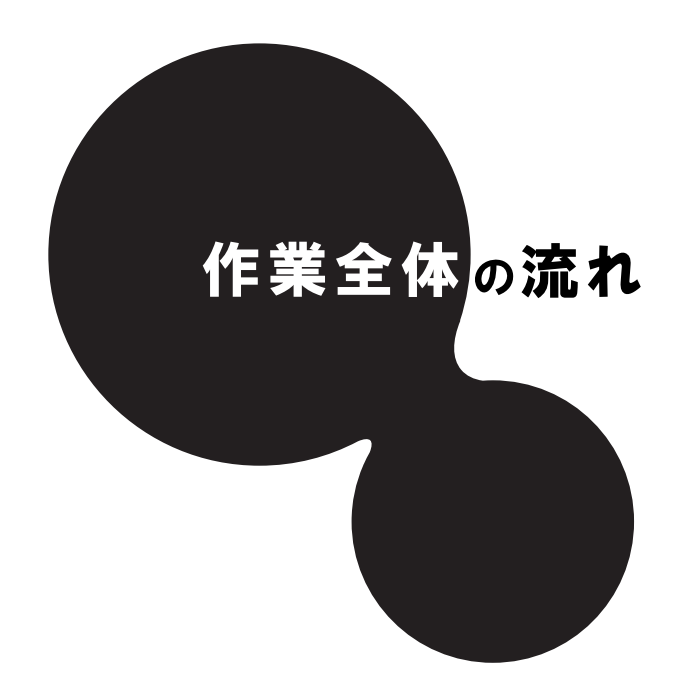

X11 をインストールし、 TNTmips Ver.2007:73 とライセンスキーのドライバを一緒にインストールします。

以上で、TNTmips のインストールは終了です。

最後に、日本語を自由に使えるように、言語の設定を行います。

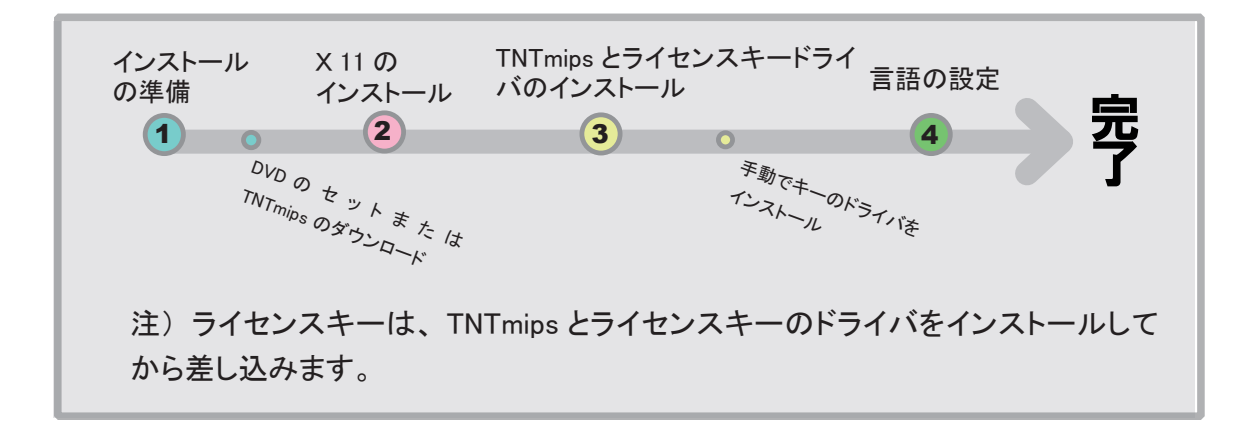

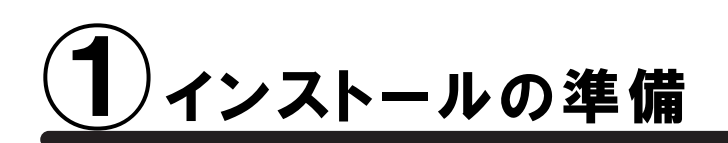

🌘 管理者権限でログインしてから作業を行ってください。

### •新規にライセンスを購入された場合

ライセンスキーと一緒に、インストール用 DVD が送付されます。

すでに、TNTmipsV2007:73 がコンピュータにインストールされている場合は、DVD からインストールする必要 はありません。キーのドライバをインストールしていない場合は、「手動でキーのドライバをインストール」へ進 んでください。もしも、DVDを使って再インストールしたい場合は、一度 TNTmips をアンインストールしてから 再インストールしてください。

### •既存のライセンスをバージョンアップする場合

ご注文の後、マイクロイメージ社からバージョンアップコードが提供されます。弊社からメールまたは FAX でご連絡します。

TNTmips(ライセンスキー番号 # 〇〇〇〇〇)の 2007:73 用バージョンアップデート コードが参りましたので、ご連絡します。 キー番号 # 00000 用 V73 バージョンアップコード: \*\*\*\*\*\* 1111 AAAA 2222 BBBB \*\*\*\*\* 16 桁の 16 進数です。入力時、スペースはなくても構いません。

バージョンアップコードは、インストール時に使用します。

バージョンアップの場合は、TNTmipsの入った DVD は送付されません。お手数ですが、バージョンアップ用のソフトウェアを、以下のマイクロイメージ社のサイトからダウンロードして下さい。

マイクロイメージ社 TNTmips2007:73 ダウンロードサイト:

http://www.microimages.com/downloads/tntpatch/v73release.htm

| 000                                                                                                    | MicroImages TN                                                                                                    | T Products Release                                                                                                    | Version 2007:73                                                                                                    |                                          |   |  |
|----------------------------------------------------------------------------------------------------|----------------------------------------------------------------------------------------------------|----------------------------------------------------------------------------------------------------|----------------------------------------------------------------------------------------------------|------------------------------------------|---|--|
| ▲ ► C +                                                                                                    | http://www.microimages.com/down                                                                                                    | nloads/tntpatch/v73                                                                                                    | release.htm                                                                                                    | <ul> <li>Q<sub>▼</sub> Google</li> </ul> |   |  |
| □□ アップル (20) ▼                                                                                                    | Amazon.co.ip Yahoo! JAPAN =====                                                                                                    | (214) 🔻                                                                                                    |                                                                                                    |                                          |   |  |
| Products News                                                                                                    | Downloads Documentation Support                                                                                                    | Online Langu                                                                                                    | age Resellers an                                                                                                    | d Advanced Search                        | 6 |  |
|                                                                                                    |                                                                                                    | Atlases Hesou                                                                                                    | rces Consultants                                                                                                    | s Techniques Site                        |   |  |
|                                                                                                    | 21 May 2007                                                                                                    |                                                                                                    |                                                                                                    | page update: 18 May 07                   |   |  |
| 1.2.5                                                                                                    | 21 may 2007                                                                                                    |                                                                                                    |                                                                                                    | page update. To may or                   |   |  |
| Micro Images<br>microimages.com                                                                                                    | Release Version 2                                                                                                    | 2007:73                                                                                                    |                                                                                                    |                                          |   |  |
| FREE PRODUCTS                                                                                                    | TNT Products from Microlmag                                                                                                    | es, Inc.                                                                                                    |                                                                                                    |                                          |   |  |
| TNTatlas<br>TNTsim3D                                                                                                    |                                                                                                    | Go to New Feat                                                                                                    | ures List                                                                                                    |                                          |   |  |
| DOWNLOADS<br>Release Version<br>Patches<br>DEP<br>Perpendition<br>Sample Geodata<br>Reseller Resources<br>Promotional<br>DOCUMENTATION<br>Tutorials<br>Technical Guides<br>Quick Guides | The Release Version (RV) is the offici<br>products. The Release Version is updato<br>for download.<br>Full Installer: latest version<br>with all fixes and updates,<br>tutorials, scripts, languages,<br>(no sample data) | al release of the TN<br>ated each week and<br>and updates is prov<br>al Installer: latest<br>with all fixes and<br>s. No tutorials, no<br>, no languages, no<br>e data | ase of the TNT<br>ach week and the<br>dates is provided<br>tabler: latest<br>all fixes and<br>tutorials, no<br>nguages, no<br><b>Installers:</b><br>RV 2007:73<br>RV 2005:72<br>RV 2005:71<br>Vou can installer.<br>PV 2005:71<br>Vou can install over a<br>previously installed<br>Release Version. |                                          |   |  |
|                                                                                                    | Chau New Festures in this Balance                                                                                                    | Several Corrected                                                                                                    | up to 22 May 2007                                                                                                    |                                          |   |  |
|                                                                                                    | Windows Intel or AMD                                                                                                    | low errors corrected                                                                                                    | up to 22 May 2007                                                                                                    |                                          |   |  |
|                                                                                                    | 32-bit (2000 XP Vista)                                                                                                    | Eull (257 Mb)                                                                                                    | TNT 73 Win32 Fi                                                                                                    | III. 20070516 zin                        |   |  |
|                                                                                                    | 32-bit (2000, XP, Vista)                                                                                                    | Minimal (101 Mb)                                                                                                    | TNT 73 Win32 M                                                                                                    | in 20070516.exe                          |   |  |
|                                                                                                    | 64-bit (XP 64, Vista)                                                                                                    | Full (232 Mb)                                                                                                    | TNT 73 Win64 Ft                                                                                                    | ull 20070516.zip                         |   |  |
|                                                                                                    | 64-bit (XP 64, Vista)                                                                                                    | Minimal (78 Mb)                                                                                                    | TNT_73_Win64_M                                                                                                    | in_20070516.exe                          |   |  |
|                                                                                                    | Mac - Intel (core solo or duo)                                                                                                    |                                                                                                    |                                                                                                    |                                          |   |  |
|                                                                                                    | 32-bit (OS X)                                                                                                    | Full (328 Mb)                                                                                                    | TNT_73_MacIntel_                                                                                                    | Full_20070516.dmg                        |   |  |
|                                                                                                    | 32-bit (OS X)                                                                                                    | Minimal (123 Mb)                                                                                                    | TNT_73_MacIntel_                                                                                                    | Min_20070516.dmg                         |   |  |
|                                                                                                    | 32-bit via Boot Camp (Win XP)                                                                                                    | Full (257 Mb)                                                                                                    | TNT_73_Win32_Ft                                                                                                    | III_20070516.zip                         |   |  |
|                                                                                                    | 32-bit via Boot Camp (Win XP)                                                                                                    | Minimal (101 Mb)                                                                                                    | TNT_73_Win32_M                                                                                                    | in_20070516.exe                          |   |  |
|                                                                                                    | Mac - Power PC                                                                                                    |                                                                                                    |                                                                                                    |                                          |   |  |
|                                                                                                    | 32-bit for G3, G4, G5 (OS X)                                                                                                    | Full (329 Mb)                                                                                                    | TNT_73_Mac32_F                                                                                                    | ull_20070516.dmg                         |   |  |
|                                                                                                    | 20 htt fra 02, 04, 05 (00 V)                                                                                                    |                                                                                                    | THE TO 14 00 1                                                                                                    | 00070540                                 | + |  |

このページから TNTmips の "フルバージョン (Full)" または "ミニバージョン (Minimal)" のいずれかをダウン ロードしていただくことができます。フルバージョンとミニバージョンの違いは以下の通りです。

フルバージョン:最新の TNTmips、チュートリアル、サンプルスクリプト、利用可能な 全ての言語を含む(Mac OS X の場合、330Mb 程度)

ミニバージョン:最新の TNTmips のみ(Mac OS X の場合、125Mb 程度)

※両方ともサンプルデータは含みません。

初めてインストールされる方は、フルバージョンをダウンロードされることをお薦めします。 ミニバージョンは、アップデートなどのような場合に使用します。

🚺 TNTmips のインストール用 DVD が必要であれば、弊社へご連絡ください。

| 32-bit (OS X)                 | Full (328 Mb)    | TNT_73_MacIntel_Full_20070516.dmg | - 1 |
|-------------------------------|------------------|-----------------------------------|-----|
| 32-bit (OS X)                 | Minimal (123 Mb) | TNT_73_Macintel_Min_20070516.dmg  |     |
| 32-bit via Boot Camp (Win XP) | Full (257 Mb)    | TNT_73_Win32_Full_20070516.zip    |     |
| 32-bit via Boot Camp (Win XP) | Minimal (101 Mb) | TNT_73_Win32_Min_20070516.exe     |     |
| Mac - Power PC                |                  |                                   |     |
| 32-bit for G3, G4, G5 (OS X)  | Full (329 Mb)    | TNT 73 Mac32 Full 20070516.dmg    |     |

Mac - Intel (core solo or duo) または、Mac - Power PC の欄から、お使いのコンピュータにあったものを選択してくだ さい。今回は、Intel Mac に TNTmips をインストールするの で、Mac -Intel 欄の 32-bit (OS X) のフルバージョンを選 んでいます。ダウンロードした dmg ファイルをコンピュータに 保存して下さい。

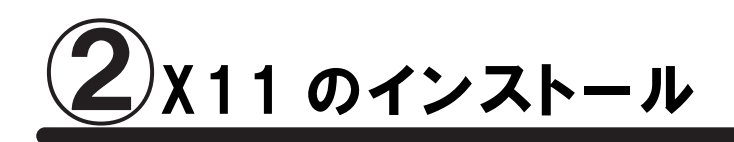

X 11 をインストールします。すでにX 11 をインストールされている場合は、③ TNTmip のインストールへ進ん でください。

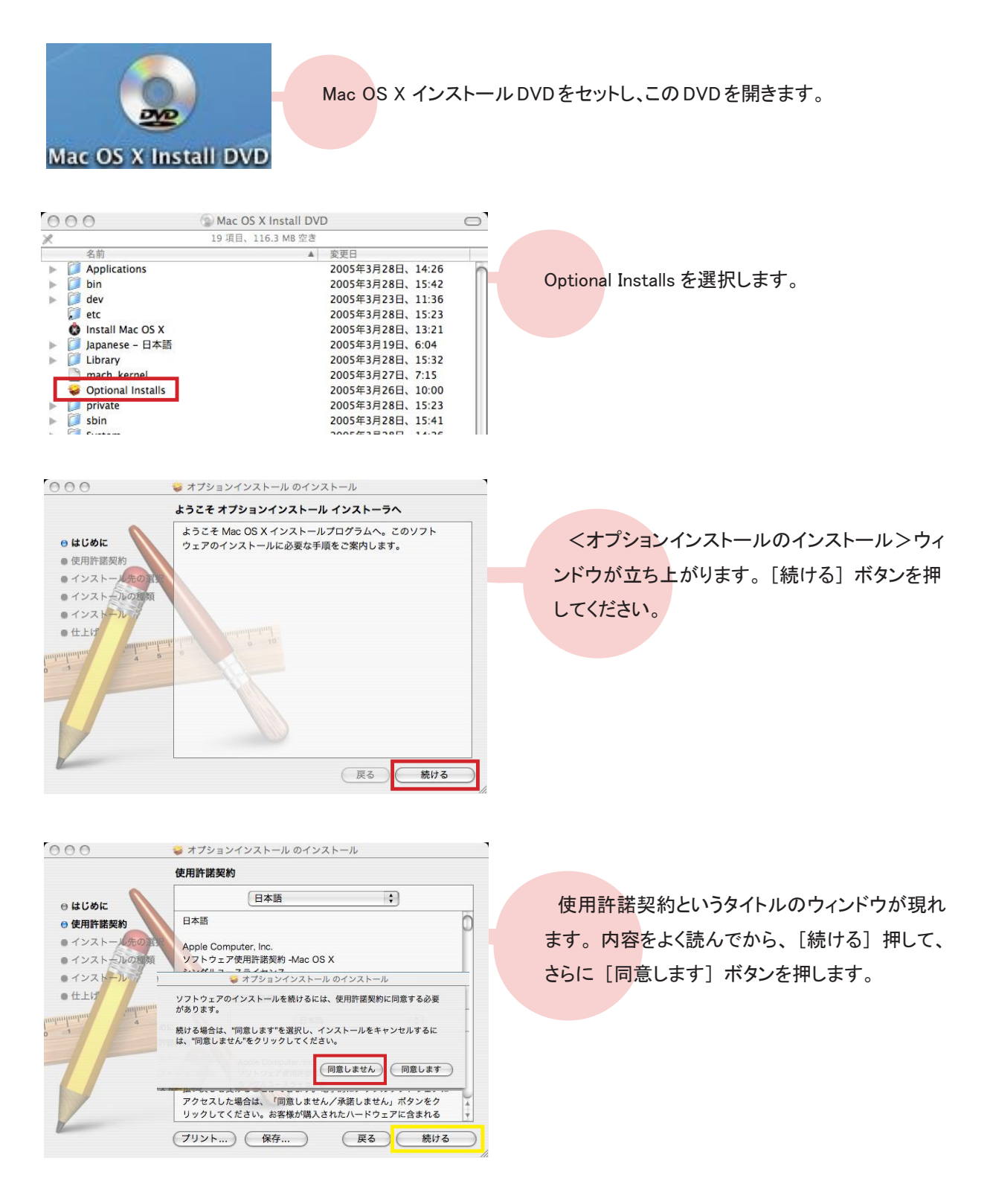

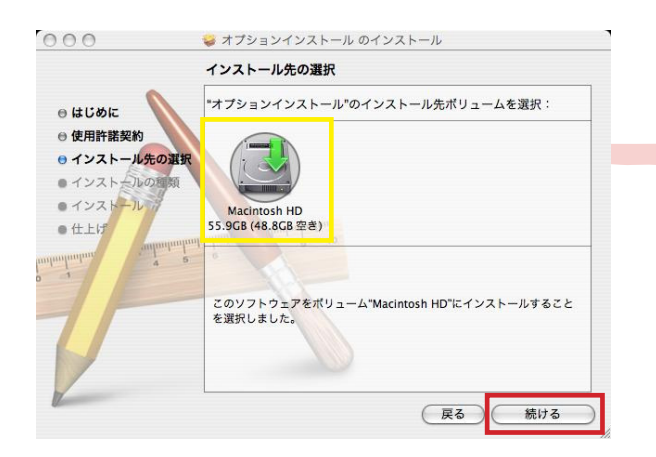

インストール先を指定します。通常は"Macintosh HD"に保存します。緑の矢印が"Macintosh HD" についていることを確認し、[続ける] ボタンを押 します。

| •                | パッケージ名              | アクション     | サイズ            |  |
|------------------|---------------------|-----------|----------------|--|
| はじめに             | ▼ . アプリケーション        |           | 89.2MB         |  |
| 体田野球和約           | 📃 アドレスブック           | スキップ      | 0パイト           |  |
| DC/HSIT IN SEALS | 🔲 iCal              | スキップ      | 0パイト           |  |
| インストール先の選択       | 🔲 iChat             | スキップ      | 0パイト           |  |
| インストールの種類        | 🔲 iTunes            | スキップ      | 0 バイト          |  |
|                  | 🔲 Mail              | スキップ      | 0パイト           |  |
| TUXTENT          | Oxford Dictionaries | スキップ      | 0 バイト<br>0 バイト |  |
| 仕上げ              | Safari              | スキップ      |                |  |
| antonhunhunh     | ⊻ x11               | インストール    | 89.2MB         |  |
| 4 5              | 🔁 追加フォント            | スキップ      | 0バイト           |  |
| 1                | ▶ 	 言語環境            |           | 0パイト -         |  |
|                  | 必要な窒き容量: 89.2MB     | 残り: 48.7G | В              |  |
|                  | X11 for Mac OS X    | •         |                |  |
|                  |                     |           |                |  |
| 1                |                     |           |                |  |
| /                |                     |           |                |  |

インストールの種類を選択します。アプリケーショ ンの隣にある三角形のボタン ▼を押して、X11を選 択します。[インストール] ボタンを押して、次に進 みます。

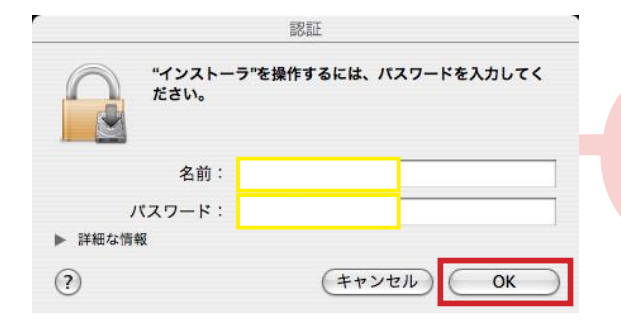

<認証>ウィンドウが現れます。管理者の名前と パスワードの入力を求められますので、それぞれ に入力して、インストールが開始します。

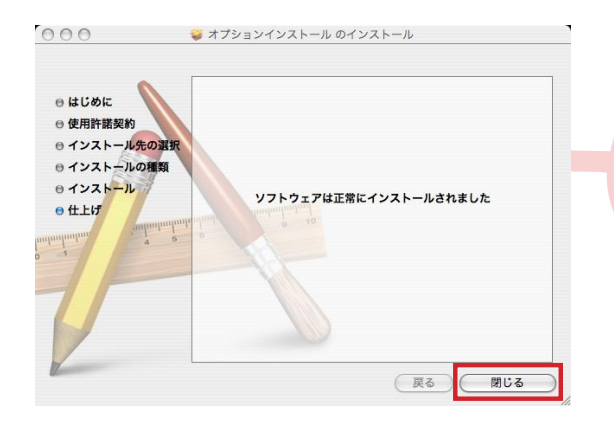

インストールが終わると、このウィンドウが現れます。 [閉じる] ボタンを押してこのウィンドウを閉じます。

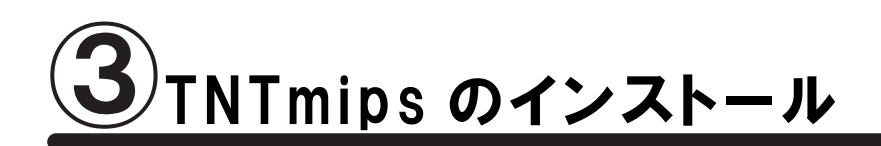

● DVD からインストールする場合 ●ダウンロードしたファイルをインス トールする場合 ダウンロードしたファイルを開き インストール DVD をDVDド 3 ます。 NT\_73\_MacIntel\_Full \_20070516.dmg ライブにセットすると、デスク DVD トップに DVD のアイコンが現 TNT73\_MAC れます。 TNT73\_MAC ● <del>●</del> ∢ ▶ **∷** ≣ □ **◇**• ネットワーク --Macintosh HD TNT\_72\_Sample Dat TNT\_73\_Mac32\_Full\_2007 TNT\_73\_Mac64\_Full\_2007 0516.dmg 0516.dmg -デスクトップ fujitanoriyuki IT\_73\_MacIntel\_Full\_2 70516.dmg tntflexserve A アプリケーション DVD を開くと、3 つの.dmg ファイルと2 つのフォ ルダがあります。 コンピュータに合ったファイルを選 択して下さい。 G3、G4 → TNT\_72\_Mac32\_Full\_20070516.dmg G5 ----> TNT\_72\_Mac64\_Full\_20070516.dmg Intel Mac ---- TNT\_73\_MacIntel\_Full\_20070516.dmg 今回は、Intel Mac に TNTmips をインストールする ので、"TNT\_73\_MacIntel\_Full\_20070516.dmg"を選 択しました。

以下は共通です。

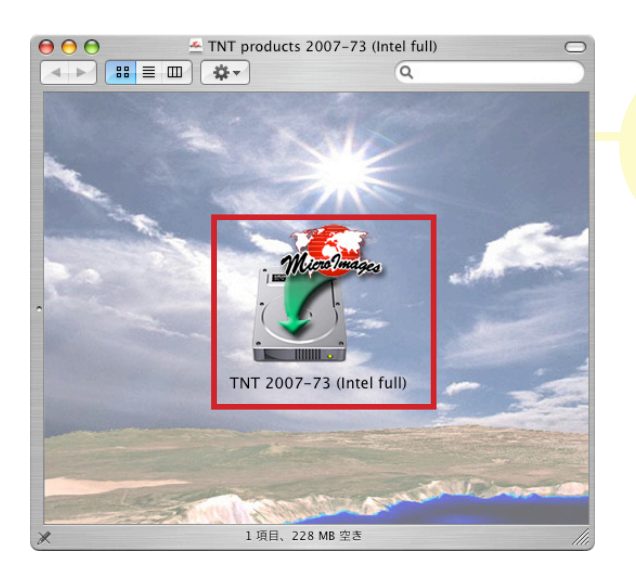

TNT2007-73 (Intel full)を開きます。

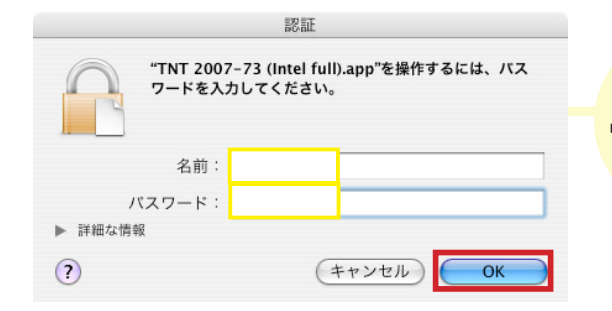

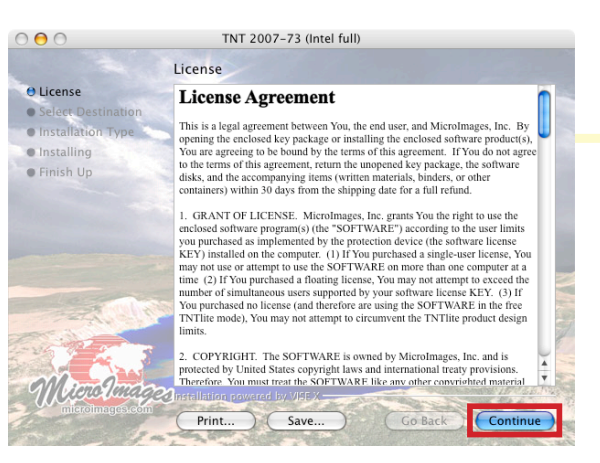

<認証>ウィンドウが開きます。管理者の名前とパス ワードを入力し、[OK] ボタンを押します。

License というタイトルのウィンドウが現れます。内容 をよく読み、[Continue] ボタンを押します。

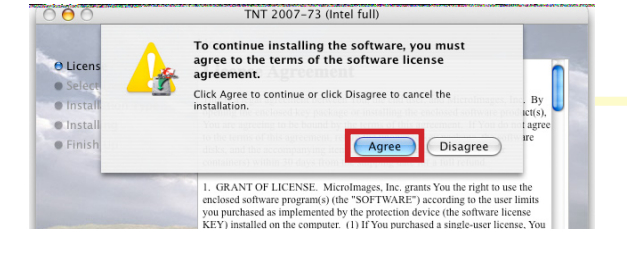

"To continue installing the software,you must agree to the terms of the software license agreement."と出てきます。[Agree]ボタンを押して、 次へ進みます。

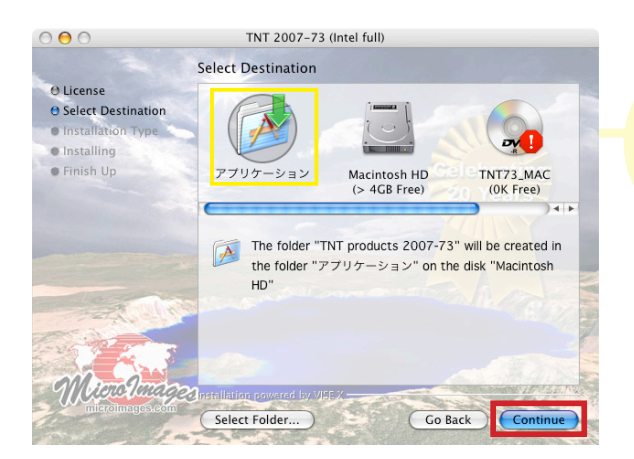

インストール先を指定します。通常、「アプリケーショ ン」が指定されています。念のため、再度「アプリケー ション」を選択して、[Continue] ボタンを押します。

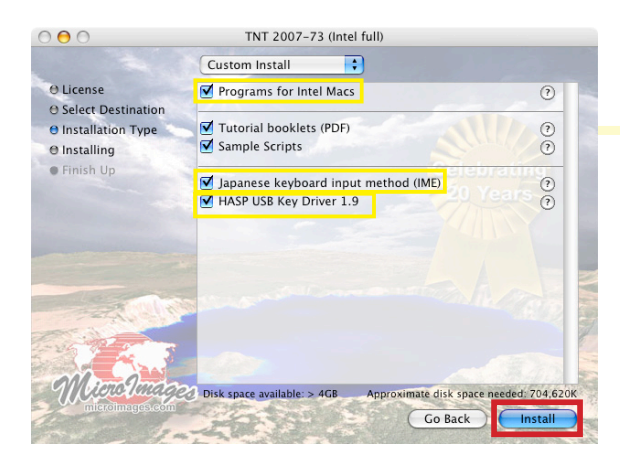

何をインストールするか選択するウィンドウが現 れます。"Programs for Intel Macs"と"HASP USB Key Driver 1.9"がチェックしてあることを確認したら、 "Japanese keybord input method (IME)"をチェックして、 [Install] ボタンを押します。

| 000                                                      |                                                                                                    |  |  |  |  |
|----------------------------------------------------------|----------------------------------------------------------------------------------------------------|--|--|--|--|
|                                                          | Finish Up                                                                                                    |  |  |  |  |
| ⊖ License<br>⊖ Select Destination<br>⊖ Installation Type | Installation was successful. If you are finished, click Quit to leav<br>the Installer. If you wish to perform additional installations, click<br>Continue. |  |  |  |  |
| ⊖ Installing                                             |                                                                                                    |  |  |  |  |
| 🖯 Finish Up                                              |                                                                                                    |  |  |  |  |
|                                                          | 20 Years                                                                                                    |  |  |  |  |
|                                                          |                                                                                                    |  |  |  |  |
|                                                          |                                                                                                    |  |  |  |  |
|                                                          |                                                                                                    |  |  |  |  |
|                                                          |                                                                                                    |  |  |  |  |
| All the second                                           | ALL ALL ALL ALL ALL ALL ALL ALL ALL ALL                                                                                                    |  |  |  |  |
| and the second                                           |                                                                                                    |  |  |  |  |
| -25 9 2 5                                                |                                                                                                    |  |  |  |  |
|                                                          |                                                                                                    |  |  |  |  |
| Miero mag                                                | Constallation powered by VISE X                                                                                                    |  |  |  |  |
| microimages.com                                          | Continue Ouit                                                                                                    |  |  |  |  |
| the second second                                        |                                                                                                    |  |  |  |  |

インストールが終了すると、Finish Up というタイト ルのウィンドウが現れます。メッセージを確認したら [Quit] ボタンを押して、ウィンドウを閉じます。デス クトップ上にいくつかのウィンドウが開きますが、こ れらのウィンドウも閉じます。

以上で TNTmips とライセンスキードライバのインス トールが完了です。

# 手動でドライバをインストール

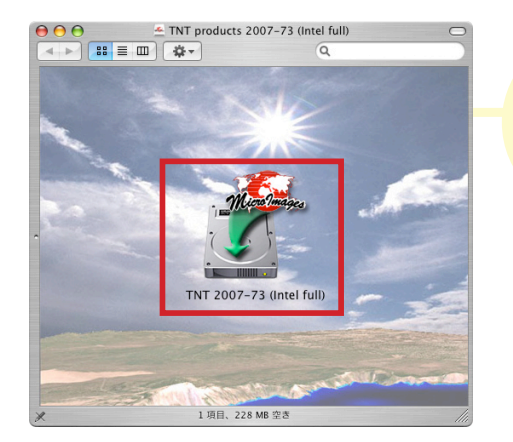

TNT 2003-73(Intel full)を開きます。

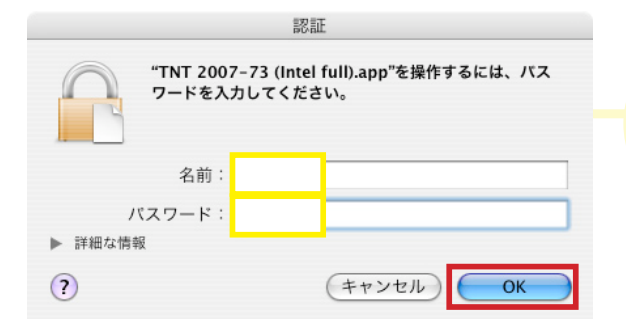

<認証>ウィンドウが開きます。管理者の名前 とパスワードを入力して、[OK] ボタンを押します。

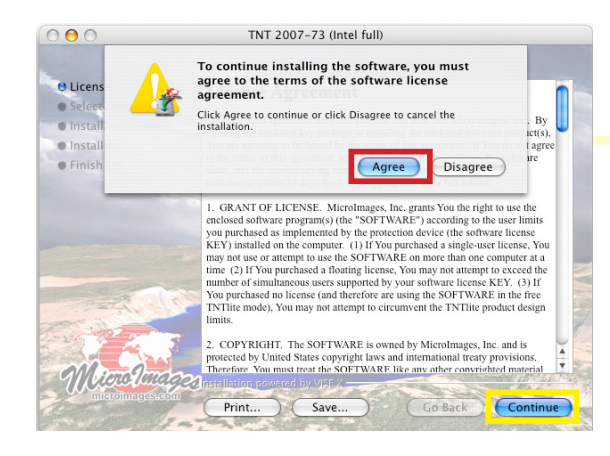

License というタイトルのウィンドウが現れま す。[Continue] ボタンを押すと、"To continue installing the software,you must agree to the term of the software license agreement."と聞かれます。 [Agree] ボタンを押して、次へ進みます。

9 License9 Select Destination• Istalian• Istalian• Istalian• Finish Up• Finish Up<t

Select Folder... )

TNT 2007-73 (Intel full)

000

「アプリケーション」にインストールします。「ア プリケーション」が指定されていることを確認して、 [Continue] ボタンを押します。

Go Back Cont

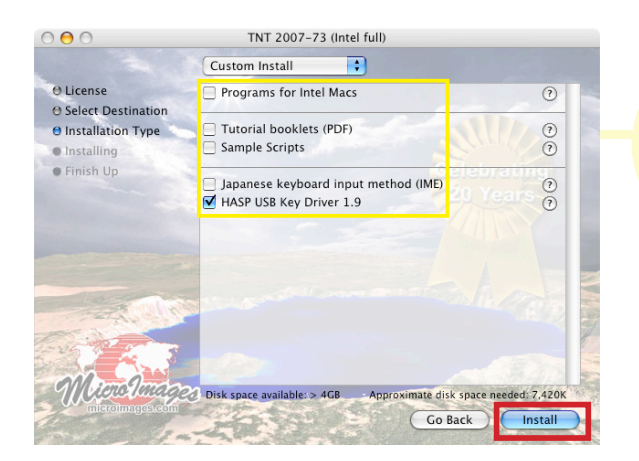

"HASP USB Key Driver 1.9" 以外のチェックを外し、 [Install] ボタンを押します。

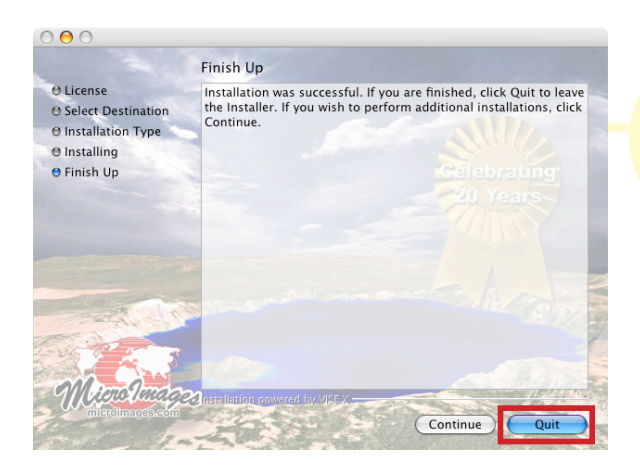

インストールが終了すると、Finish Up というタイ トルのウィンドウ開きます。メッセージを確認したら [Quit] ボタンを押して、このウィンドウを閉じます。 さらに、いくつかのウィンドウがデスクトップ上に開 きますが、全て閉じます。

以上でライセンスキーのドライバのインストールは 完了です。

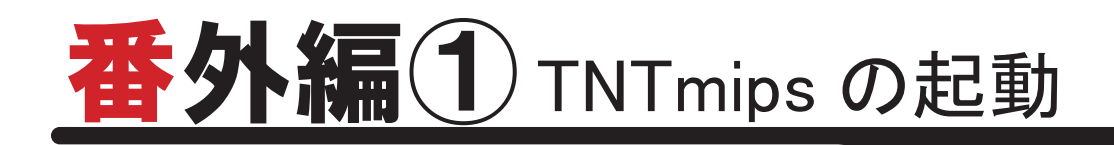

Mac OSX を再起動し、TNTmips を起動します。

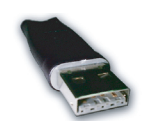

ライセンスキーをUSBポートに差し込みます。ライセンスキーを認識しない場合は、キーのドライバをアンインストールして、再度ドライバをインストールして下さい。

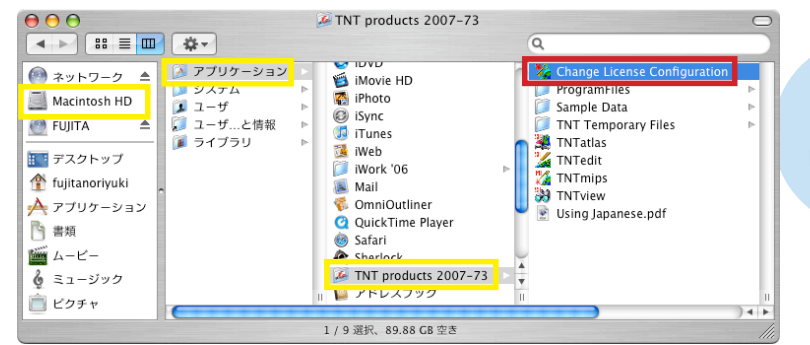

Macintosh HD >アプリケーション > TNT products 2007-73 > Change License Configuration を選択します。

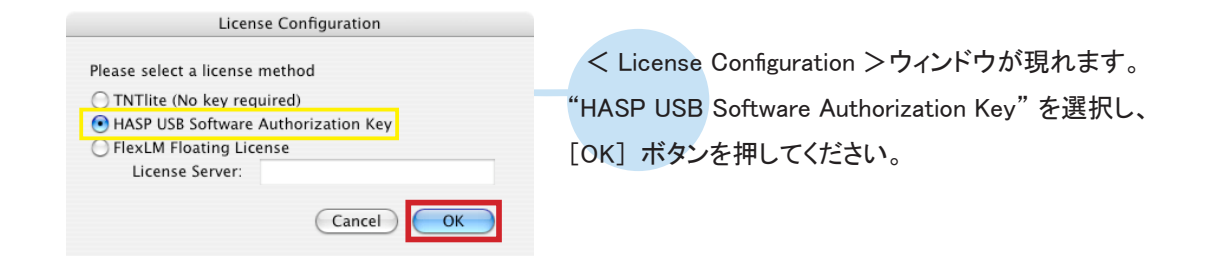

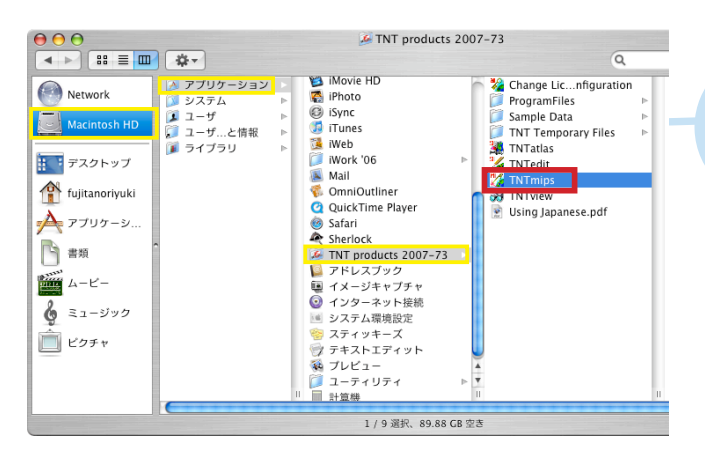

Macintosh HD >アプリケーション > TNT products 2007-73 > TNTmips を選択します。

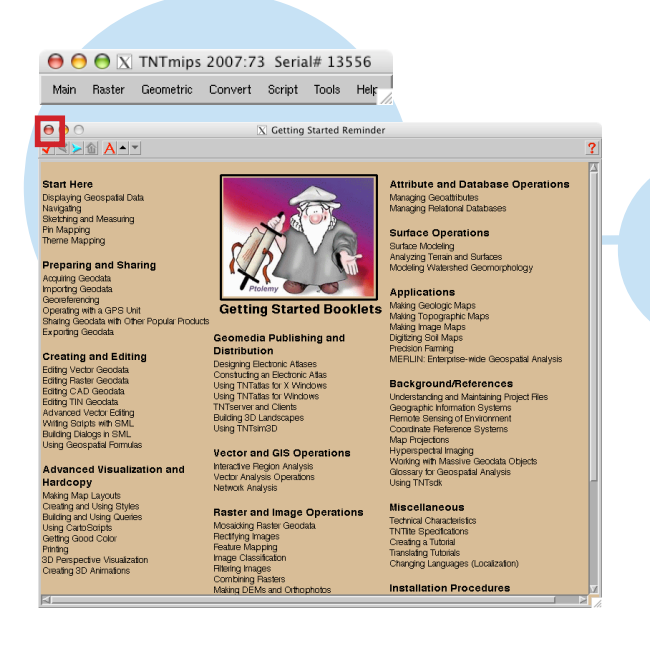

メインメニューと、< Getting Started Reminder >ウィンドウがいくつか現れます。< Getting Started Reminder >ウィンドウを閉じるには、左 上の赤丸ボタンを押します。

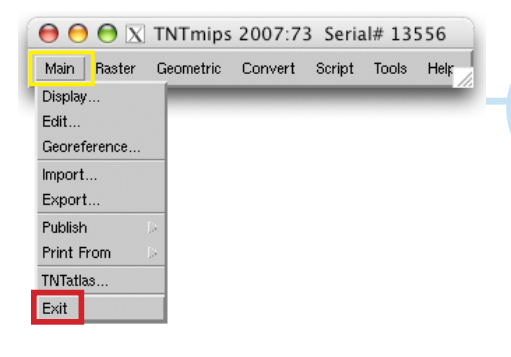

メインメニューの [Main] > [Exit] を選択して、 TNTmips を終了します。

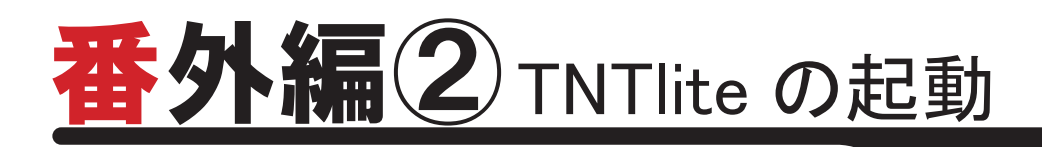

ライセンスキーを使わずに、TNTliteとして利用する場合、「アクティベーションコード」が必要になります。 マイクロイメージ社のサイトにある TNTlite 専用のレジストリフォームに必要事項を記入すると、マイクロイメー ジ社からアクティベーションコードが送られてきます。このコードの有効期限は3日間ですが、何度でも発行で きます。

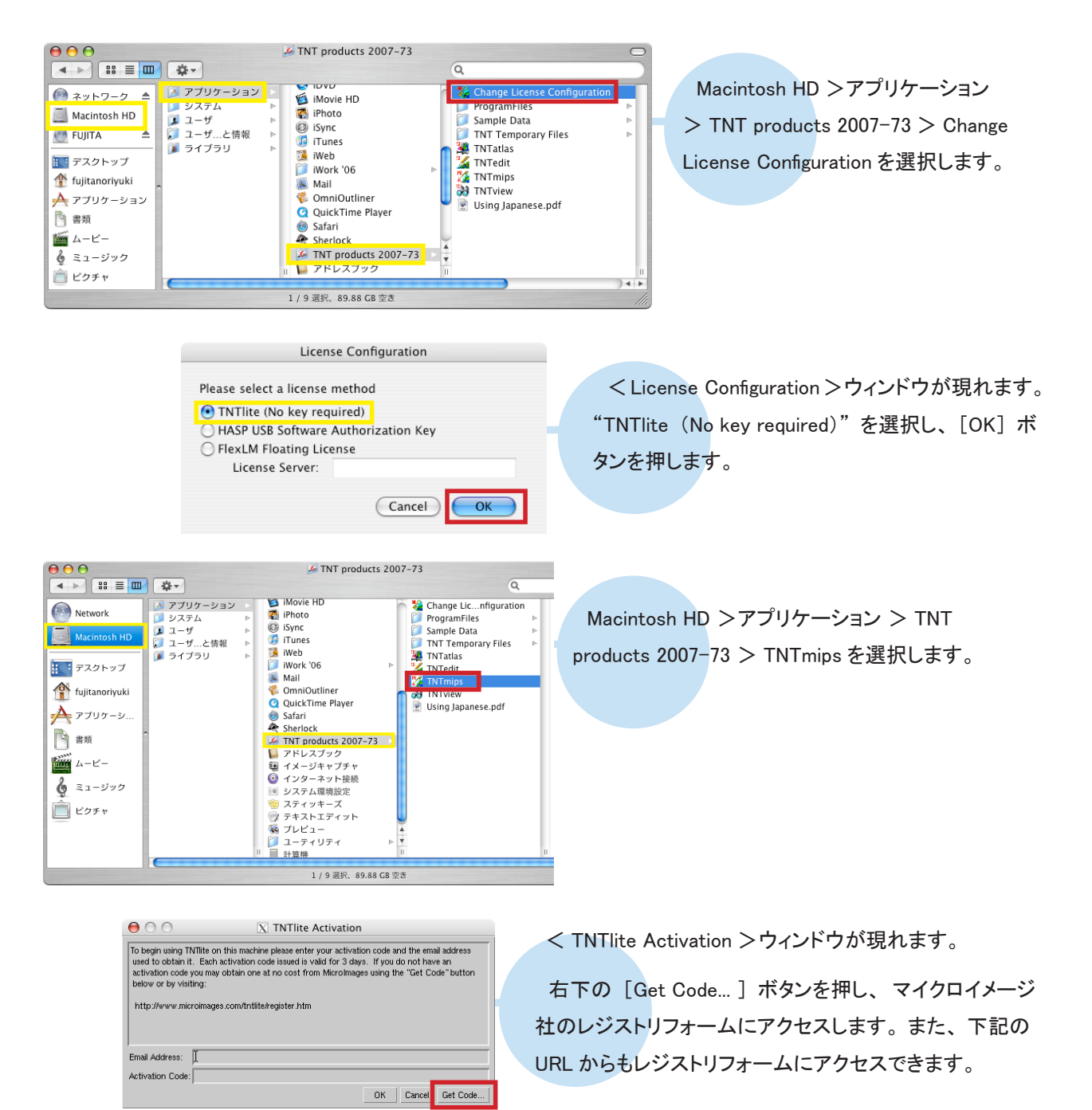

マイクロイメージ社 TNTlite Activation : http://www.microimages.com/tntlite/register.htm

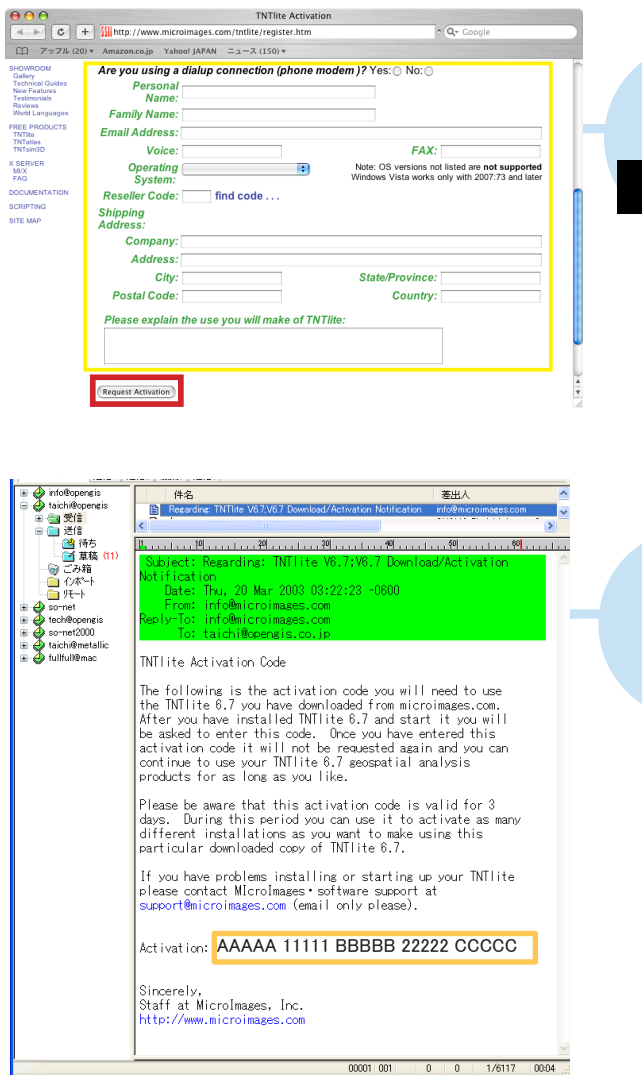

必要事項を記入し、[Request Activation] ボタンを 押します。

Reseller Code: には弊社のコードである、JP807 とご入力ください。

マイクロイメージ社より、アクティベーションコードが 送られて来ます。

| $\Theta \odot \odot$                                                           | X TNTlite Activation                                                                                                    |
|--------------------------------------------------------------------------------|----------------------------------------------------------------------------------------------------|
| To begin using Tf<br>used to obtain it<br>activation code<br>below or by visit | Title on this machine please enter your activation code and the email address<br>. Each activation code issued is valid for 3 days. If you do not have an<br>rou may obtain one at no cost from MicroImages using the "Get Code" button<br>ing: |
| http://www.mic                                                                 | roimages com/totlite/register.htm                                                                                                    |
| 1110.07 # # # 1110                                                             | on ogo com a naron ogi eter a nar                                                                                                    |
|                                                                                |                                                                                                    |
| Email Address:                                                                 | ユーザー様のアドレス                                                                                                    |
| Activation Code:                                                               | AAAAA 11111 BBBBB 22222 CCCCC                                                                                                    |
|                                                                                | OK Cancel Get Code                                                                                                    |

< TNTlite Activation >ウィンドウへ戻り、「E-mail Address:」欄と、「Activation: ] 欄にユーザー様のメー ルアドレスとアクティベーションコードを入力します。

[OK] ボタンを押すと、TNTlite が起動します。

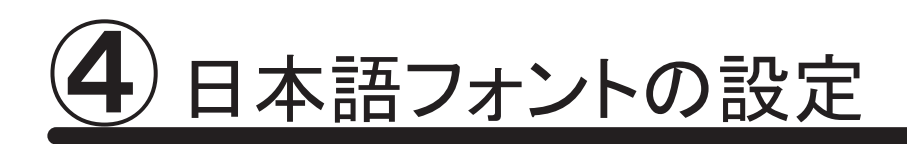

## 言語の設定

通常のインストールは完了していますが、日本語で表示できるように言語 設定を変更しましょう。

| 🖲 🖯 🔿 🗙 TNTmi                                                                                                    | ps 2007:73 Sei                   | ial# 13556                                                                                                    |                                                                            |                                                           |                                                                                                |                                                |
|----------------------------------------------------------------------------------------------------|----------------------------------|----------------------------------------------------------------------------------------------------|----------------------------------------------------------------------------|-----------------------------------------------------------|------------------------------------------------------------------------------------------------|------------------------------------------------|
| Main Raster Geornetri                                                                                                    | c Convert Scrip                  | Tools Help<br>Manage Project Files<br>Geospatial Catalog Manage<br>Create Geotagged Image<br>Recover Project File<br>Edit Styles<br>Change Coordinate Refer<br>Map Calculator<br>Database<br>System<br>miscenaneous<br>User Toolbars | jer<br>Database<br>ence System<br>Preferei<br>Fonts<br>Printera<br>X-Y Dig | nces<br>3<br>jitizers                                     | <メインウィンドウ>7<br>> [System] > [P<br>を選択します。                                                      | から、 [Tolls]<br>references]                     |
| Craphic T<br>Craphic T<br>Construction<br>Construction<br>Construc | reral System Pred                | erences<br>Message<br>will appear in next session<br>OK<br>Help                                                                                                    | [Interface]<br>[Japanese]<br>すると、<br>タンを押して<br>最後に、<br>[OK]を押し             | タブにい<br>を選択し<br>く Messag<br>く Genera<br>く Genera<br>し、メイン | かることを確認して、[La<br>ます。<br>e >ウィンドウが現れま<br>ssage >ウィンドウを閉<br>al System Preferences<br>ッメニューに戻ります。 | anguage] 欄で<br>ます。[OK] ボ<br>引じます。<br>- >ウィンドウの |
| Main     Raster     Ger       Display     Edit     Georeference       Import     Export       Publish     >       Print From     >       TNTatias     Exit                                                                                                    | Tmips 2007:73<br>ametric Convert | Serial# 13556<br>Script Tools Helf                                                                                                    | TNTmips<br>も閉じます                                                           | sを再起重<br>-。                                               | 動するために、<メイン                                                                                    | ッウィンドウ>                                        |
| ) 🖯 🖯 💿 🔊                                                                                                    | 【 TNTmips 20<br>各種図形 変技          | )7:73 Serial#1355(<br>& スクリプト 操                                                                                                    | う<br>作ツール ヘルプ                                                              | TI<br>  1:7;                                              | NTmipsを再起動する。<br>なります。                                                                         | と、日本語メニュ                                       |

### フォントの設定

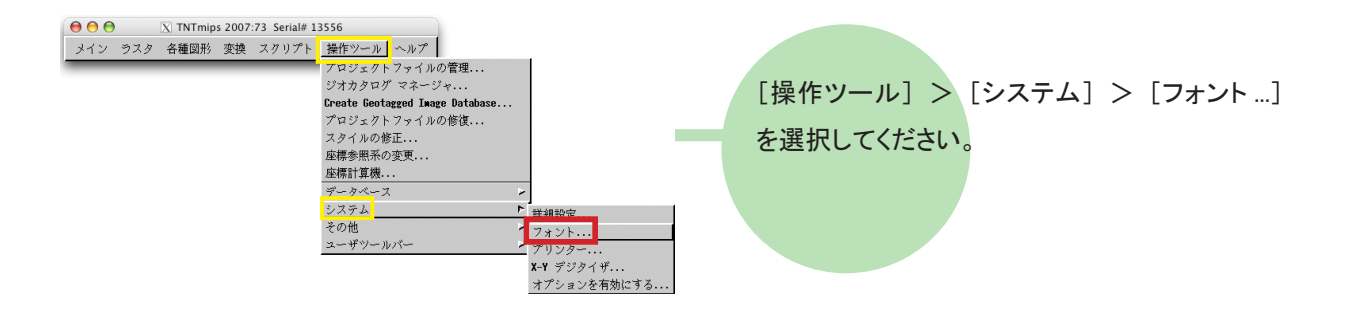

| 0                 | X インターフ             | ェイス フォントリスト選択                    |               |
|-------------------|---------------------|----------------------------------|---------------|
| 利用可能なフォント         |                     |                                  |               |
| language          | encoding            | size name                        |               |
| 不明                |                     | 0 fixed                          |               |
| 不明                | adobe-standard      | scalable adobe utopia bold itali | c í           |
| 不明                | adobe-standard      | scalable adobe utopia bold       |               |
| 不明                | adobe-standard      | scalable adobe utopia italic     |               |
| 不明                | adobe-standard      | scalable adobe utopia            |               |
| 不明                | adobe-standard      | scalable b&h luxi mono bold obli | que           |
| 不明                | adobe-standard      | scalable b&h luxi mono bold obli | que           |
| 不明                | adobe-standard      | scalable b&h luxi mono bold      |               |
| 700               | adaba adaaadaaad    |                                  |               |
| 使用するフォント          |                     |                                  |               |
| language          | encoding            | size name                        |               |
| _atin 1 (ISO)     | i so8859-1          | 14 misc fixed bold               |               |
| Japanese (Roman/K | ana jisx0201.1976-0 | 14 misc fixed                    |               |
| Japanese (JIS)    | jisx0208.1983-0     | 14 misc fixed                    | States States |
| 14                |                     |                                  |               |
|                   |                     |                                  |               |

<インターフェイス フォントリスト選択>ウィンドウが現れ ます。このウィンドウの上段にある「利用可能なフォント」 欄は、利用できるフォントの一覧で、このウィンドウ中段に ある「使用するフォント」欄は、実際に使用するフォント の一覧が表示されています。

| 0 0                  | X インターフョ        | ェイス フォン     | トリスト選択          |
|----------------------|-----------------|-------------|-----------------|
| 利用可能なフォント            |                 |             |                 |
| language             | encoding        | size        | nane            |
| Japanese (JIS)       | jisx0208.1983-0 | 16          | jis fixed       |
| Japanese (JIS)       | jisx0208.1983-0 | 16          | jis fixed       |
| Japanese (JIS)       | iisx0208.1983-0 | 24          | iis fixed       |
| Japanese (JIS)       | jisx0208.1983-0 | 24          | jis fixed       |
| Japanese (J13)       | JISXU208.1983-0 | 14          | wisc fixed      |
| 不明                   | kei8-r          | 6           | wisc fixed      |
| 不明                   | kei8-r          | 7           | wisc fixed      |
| 不明                   | kei8-r          | 8           | nisc fixed      |
| THR<br>1             | luai0 a         | i o         | hino timod      |
| 使用するフォント             |                 |             |                 |
| language             | encoding        | size        | nane            |
| Latin 1 (180)        | i so8859-1      | 14          | misc fixed bold |
| Japanese (Koman/Kana | JISXU201.1976-0 | 14          | wisc fixed      |
| Japanese (JIS)       | 115XUZ08.1983-0 | 14          | MISC TIXED      |
| Japanese (J13)       | JISXUZU8.1983-U | 24          | jis fixed       |
|                      |                 |             |                 |
|                      |                 |             | M               |
| N                    |                 |             |                 |
|                      |                 |             |                 |
|                      | No sa           | mple availa | ble             |
| OK                   | キャンセル           | 加える         | 削除 ヘルプ          |

size 列に数値が書いているフォントは、"ビットマップフォ ント"です。「利用可能なフォント」欄からビットマップフォ ントを選択し、[加える] ボタンを押すと、選択したフォント が「使用するフォント」欄にセットされます。

| 0 0                  | X インターフ:        | ェイス フォン  | トリスト選択                              |  |  |  |
|----------------------|-----------------|----------|-------------------------------------|--|--|--|
| 利用可能なフォント            |                 |          |                                     |  |  |  |
| language             | encoding        | size     | name                                |  |  |  |
| Latin 1 (ISO)        | i so8859-1      | 14       | adobe helvetica                     |  |  |  |
| Latin 1 (ISO)        | i so8859-1      | 18       | adobe helvetica                     |  |  |  |
| Latin 1 (ISO)        | i so8859-1      | 24       | adobe helvetica                     |  |  |  |
| Latin 1 (ISO)        | i so8859-1      | 8        | adobe new century schoolbook bold i |  |  |  |
| Latin 1 (TSD)        | iso8859-1       | 10       | adobe new century schoolbook bold i |  |  |  |
| Latin 1 (ISO)        | i so8859-1      | scalable | adobe utopia bold italic            |  |  |  |
| Latin 1 (180)        | 1209933-1       | scalable |                                     |  |  |  |
| Latin 1 (ISO)        | i so8859-1      | scalable | adobe utopia italic                 |  |  |  |
| Lotio 1 (TSO)        | 1000050 1       | ملطملممم | ladaba utania                       |  |  |  |
| NN                   |                 |          |                                     |  |  |  |
| 使用するフォント             |                 |          |                                     |  |  |  |
| language             | encoding        | size     | nane                                |  |  |  |
| Latin 1 (ISO)        | i so8859-1      | 14       | misc fixed bold                     |  |  |  |
| Japanese (Roman/Kana | jisx0201.1976-0 | 14       | wisc fixed                          |  |  |  |
| Japanese (JIS)       | jisx0208.1983-0 | 14       | wisc fixed                          |  |  |  |
| Japanese (JIS)       | jisx0208.1983-0 | 24       | jis fixed                           |  |  |  |
|                      |                 | 1        |                                     |  |  |  |
|                      | (               |          | 5                                   |  |  |  |
| <u>م</u>             |                 |          |                                     |  |  |  |
|                      |                 |          |                                     |  |  |  |
| ОК                   | キャンセル           | 加える      | 削除 ヘルプ                              |  |  |  |

また、size 列に scalable と表示されているフォントは "ス ケーラブルフォント"です。スケーラブルフォントを使用す る場合、フォントサイズを指定する必要があります。

「利用可能なフォント」欄からフォントを選択し、[加える] ボタンを押します。

|                     | <プロンプト>ウィンドウが現れます。フォントサイズ |
|---------------------|---------------------------|
| フォントサイズを入力してください 14 | を指定して、[OK] ボタンを押します。      |
|                     |                           |

|                     | X 7 29-21       |          | トリスト地伝                              |
|---------------------|-----------------|----------|-------------------------------------|
| 利用可能なフォント           |                 |          |                                     |
| language            | encoding        | size     | name                                |
| Latin 1 (ISO)       | i so8859-1      | 14       | adobe helvetica                     |
| Latin 1 (ISO)       | i so8859-1      | 18       | adobe helvetica                     |
| Latin 1 (ISO)       | i so8859-1      | 24       | adobe helvetica                     |
| Latin 1 (ISO)       | i so8859-1      | 8        | adobe new century schoolbook bold i |
| Latin 1 (TSO)       | iso8859-1       | 10       | adobe new century schoolbook bold i |
| Latin 1 (ISO)       | i so8859-1      | scalable | adobe utopia bold italic            |
| Latin 1 (130)       | 1208839-1       | scalable | adobe utopia bold                   |
| Latin 1 (ISO)       | iso8859-1       | scalable | adobe utopia italic                 |
| Lotin 1 (Ten)       | 1009950 1       | ململمم   | adaba utania                        |
| ×                   |                 |          |                                     |
| 使用するフォント            |                 |          | -                                   |
| language            | encoding        | size     | nane                                |
| Latin 1 (ISO)       | i so8859-1      | 14       | wisc fixed bold                     |
| Japanese (Roman/Kan | jisx0201.1976-0 | 14       | wisc fixed                          |
| Japanese (JIS)      | jisx0208.1983-0 | 14       | wisc fixed                          |
| Jananese (JTS)      | iisx0208_1983-0 | 24       | lis fixed                           |
| Latin 1 (ISO)       | i so8859-1      | 14       | adobe utopia bold italic            |
|                     |                 |          |                                     |
| 51                  |                 |          |                                     |

選択したフォントが「使用するフォント」欄にセットされます。

|                      | X               | 1/2/12   | 1. 2. X 1. 201             |          |
|----------------------|-----------------|----------|----------------------------|----------|
| 利用可能なフォント            |                 |          |                            |          |
| language             | encoding        | size     | name                       |          |
| Latin 1 (ISO)        | i so8859-1      | scalable | adobe utopia bold          | Ţ        |
| Latin 1 (ISO)        | i so8859-1      | scalable | adobe utopia italic        | 1        |
| Latin 1 (ISO)        | i so8859-1      | scalable | adobe utopia               | T        |
| Latin 1 (ISO)        | i so8859-1      | scalable | b&h luxi mono bold oblique | 1        |
| Latin 1 (ISO)        | i so8859-1      | scalable | b&h luxi mono bold oblique | 1        |
| Latin 1 (ISO)        | i so8859-1      | scalable | b&h luxi wono bold         |          |
| Latin 1 (ISO)        | i so8859-1      | scalable | b&h luxi mono bold         | 1        |
| Latin 1 (ISO)        | i so8859-1      | scalable | b&h luxi mono oblique      | 1        |
| Lotin 1 (TSD)        | 1000050 1       | ملطملمهم | heh luui wooo ohliguo      | 7        |
|                      |                 |          |                            | <u> </u> |
| 使用するフォント             |                 |          |                            | 1        |
| language             | encoding        | size     | nane                       |          |
| Latin 1 (ISO)        | i so8859-1      | 14       | misc fixed bold            | T        |
| Japanese (Roman/Kana | jisx0201.1976-0 | 14       | misc fixed                 |          |
| Japanese (JIS)       | jisx0208.1983-0 | 14       | misc fixed                 |          |

No sample available

キャンセル 加える

24 jis fixed 14 adobe uto

utopia bold itali

削除

apanese (JIS) atin 1 (ISO)

OK

jisx0208.1983-0

「使用するフォント」欄からフォントを削除する場合は、 この欄からフォントを選択して、[削除] ボタンを押します。

| 000                                           | X インターフェイス フォントリスト選択   |         |                                       |  |  |
|-----------------------------------------------|------------------------|---------|---------------------------------------|--|--|
| 利用可能なフォント                                     |                        |         |                                       |  |  |
| language                                      | encoding               | size    | nane                                  |  |  |
| Latin 1 (ISO)                                 | i so8859-1             | 1       | 4 adobe helvetica 🛛                   |  |  |
| Latin 1 (ISO)                                 | i so8859-1             | 1       | 8 adobe helvetica                     |  |  |
| Latin 1 (ISO)                                 | i so8859-1             | 2       | 4 adobe helvetica –                   |  |  |
| Latin 1 (ISO)                                 | i so8859-1             |         | 8 adobe new century schoolbook bold i |  |  |
| Latin 1 (ISO)                                 | i so8859-1             | 1       | 0 adobe new century schoolbook bold i |  |  |
| Latin 1 (ISO)                                 | i so8859-1             | scalabl | e adobe utopia bold italic            |  |  |
| Latin 1 (ISO)                                 | i so8859-1             | scalabl | e adobe utopia bold                   |  |  |
| Latin 1 (ISO)                                 | i so8859-1             | scalabl | e adobe utopia italic                 |  |  |
| Latin 1 (TSD) iso2050 1 costable adaba utonia |                        |         |                                       |  |  |
| 使用するフォント                                      |                        |         |                                       |  |  |
| anguage                                       | encoding               | size    | nane                                  |  |  |
| Latin 1 (ISO)                                 | i so8859-1             | 1       | 4 misc fixed bold 🛛                   |  |  |
| Japanese (Roman/K                             | ana ji sx0201 . 1976-0 | 1       | 4 misc fixed                          |  |  |
| Japanese (JIS)                                | iisx0208.1983-0        | 1       | 4 misc fixed                          |  |  |
| Japanese (JIS)                                | jisx0208.1983-0        | 2       | 4 jis fixed                           |  |  |
| Lutin 1 (100)                                 | 100000 1               | 1 1     | Hove Up Id italic                     |  |  |
| 4                                             |                        |         | Hove Down                             |  |  |
|                                               |                        |         |                                       |  |  |
|                                               |                        |         | Babby                                 |  |  |

ー般的に、「使用するフォント」欄の上の行ほど優先 的に使われます。ただし、ビットマップフォントとスケー ラブルフォントを一緒にセットしている場合は、スケーラ ブルフォントが優先的に使われます。

フォントは、右クリックメニューで並び替えます。[Move Up]を選択すると上へ移動し、[Move Down]を選択 すると、下に移動します。英数字フォントは上の行に設 定してください。

| 0 0                | ☆ インターフ         | ェイス フォン  | トリスト選択                     |   |
|--------------------|-----------------|----------|----------------------------|---|
| 利用可能なフォント          |                 |          |                            |   |
| language           | encoding        | size     | name                       |   |
| 不明                 |                 | 0        | fixed                      | 7 |
| 不明                 | adobe-standard  | scalable | adobe utopia bold italic   |   |
| 不明                 | adobe-standard  | scalable | adobe utopia bold          |   |
| 不明                 | adobe-standard  | scalable | adobe utopia italic        |   |
| 不明                 | adobe-standard  | scalable | adobe utopia               |   |
| 不明                 | adobe-standard  | scalable | b&h luxi mono bold oblique |   |
| 不明                 | adobe-standard  | scalable | b&h luxi mono bold oblique |   |
| 太明                 | adaha etandard  | ecalable | heh huri moro hold         | 7 |
| 使用するフォント           |                 |          |                            | _ |
| language           | encoding        | size     | name                       |   |
| Latin 1 (ISO)      | iso8859-1       | 14       | misc fixed bold            | 7 |
| Japanese (Roman/Ka | jisx0201.1976-0 | 14       | misc fixed                 |   |
| Japanese (JIS)     | jisx0208.1983-0 | 14       | misc fixed                 |   |
| Latin 1 (ISO)      | iso8859-1       | 14       | adobe utopia bold italic   |   |
| 4                  | )               |          |                            | 7 |

TNTmipsを再起動すると、フォント設定が有効になります。

再度、<インターフェイスフォントリスト選択>ウィンドウ を開いてください。「使用可能なフォント」欄に、スケーラ ブルフォントとビットマップフォントをセットしたので、フォン トがスケーラブルフォントの "adobe utopia bold italic" に 変更されています。 インストールが実行できない

ー度、インストールDVDの中身をハ ードディスクにコピーして、コピーした dmgファイルを実行してみてください。

#### フローティングライセンス クライアントとして利用したい

インストールした TNT products 2007-73 内 で、「Change License Configuration」を開きま す。次に「FlexLM Floating License」を選択し、 License Server: の欄にサーバーとして利用して いるパソコンの IP アドレスを入力すると、クライ アントとして利用することができます。

#### フローティングライセンス サーバとして利用したい

ターミナルを使ってライセンスサーバ ーの設定を行います。詳しくは、フロ ーティング・ライセンス用のインストー ルガイドをご覧ください。

# Uninstall1 TNTmips のアンインストール

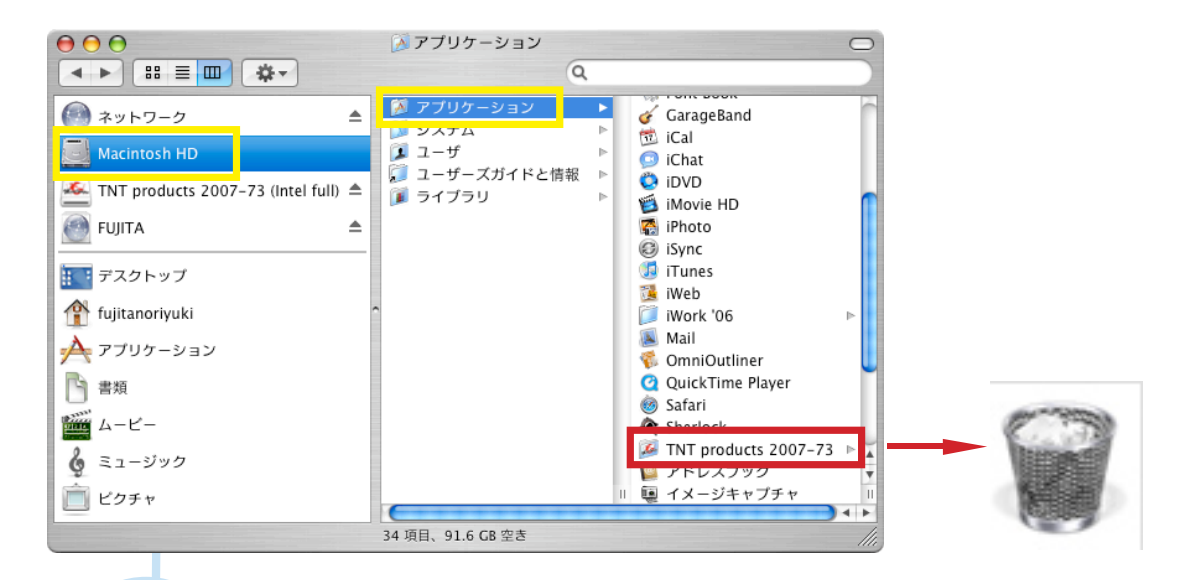

TNTmips のアンインストールは、Macintosh HD >アプリケーションから、TNT products 2007-73 を選択し、 ゴミ箱にドラッグすれば終了です。

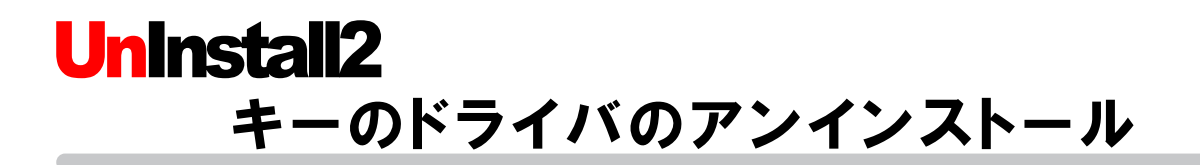

| $\Theta \Theta \Theta$                                                                                                    |                                                                                                    | 🃁 H.                                                                                                    | ASP                                                                                                    |                                                                                                    | $\bigcirc$                                                     |
|----------------------------------------------------------------------------------------------------|----------------------------------------------------------------------------------------------------|----------------------------------------------------------------------------------------------------|----------------------------------------------------------------------------------------------------|----------------------------------------------------------------------------------------------------|----------------------------------------------------------------|
|                                                                                                    | <b>*</b>                                                                                              |                                                                                                    |                                                                                                    | Q                                                                                                    |                                                                |
| <ul> <li>         ネットワーク ▲     </li> <li>Macintosh HD</li> <li>TNT prod ▲</li> <li>FUJITA ▲</li> <li>FUJITA ▲</li> <li>デスクトップ</li> <li>fujitanoriyuki</li> <li>アプリケーシ</li> <li>書類</li> <li>ムーピー</li> <li>ミュージック</li> <li>ビクチャ</li> </ul> | <ul> <li>▲ アプリケーション</li> <li>システム</li> <li>ユーザ</li> <li>ユーザ</li> <li>ユーザと情報</li> <li>ライブラリ</li> </ul> | GarageBand<br>GarageBand<br>GarageBand<br>Chat<br>DVD<br>Movie HD<br>Movie HD<br>Fiboto<br>Sync<br>Tunes<br>Web<br>Work '06<br>Mail<br>OmniOutliner<br>QuickTime Player<br>Safari<br>Sherlock<br>TTP roducts 2007-73<br>TTP roducts 2007-73<br>TTP roducts 2007- | Changeguration<br>ProgramFiles<br>Sample Data<br>TNT Temporary Files ►<br>TNTatlas<br>TNTedit<br>TNTmips<br>TNTview<br>Using Japanese.pdf | <ul> <li>gcs.csv</li> <li>gdal_datum.csv</li> <li>georef</li> <li>getstart</li> <li>guhpgn.las</li> <li>guhpgn.las</li> <li>guhpgn.las</li> <li>hihpgn.las</li> <li>hihpgn.los</li> <li>hreftabl.ref</li> <li>iahpgn.los</li> <li>icons.ref</li> <li>ilhpgn.los</li> <li>iihpgn.los</li> <li>iinpgn.los</li> </ul> | <ul> <li>AKSUSB Uninstall</li> <li>AKSUSB Uninstall</li> </ul> |
| 1 項目、91.72 GB 空き                                                                                                    |                                                                                                    |                                                                                                    |                                                                                                    |                                                                                                    |                                                                |

Macintosh HD >アプリケーション> TNT products 2007-73 > Program Files > HASP > AKSUSB Uninstall を選択してください。

| 000                                                                       | AKSUSB Uninstall                                                                                                    |                                                                  |
|---------------------------------------------------------------------------|----------------------------------------------------------------------------------------------------|------------------------------------------------------------------|
|                                                                           | AKSUSB Uninstall Use this tool to remove all components, which were installed for Aladin HASP or HASP HL USB keys. To remove these items, please click "Uninstall" below. You will be asked to enter your administator password. If the "Uninstall" button is dimmed, no installation could be found. To leave the disk untouched click the "Quit" button. @2004, Aladdin Knowledge Systems LTD Quit Uninstall | < AKSUSB Uninstall > ウィンドウが現れるので、<br>[Uninstall] ボタンをクリックしてください。 |
| -                                                                         | 認証                                                                                                    |                                                                  |
| ()<br>()<br>)<br>)<br>)<br>)<br>)<br>)<br>)<br>)<br>)<br>)<br>)<br>)<br>) | "AKSUSB Uninstall"を操作するには、パスワードを入力<br>してください。<br>名前:<br>スワード:                                                                                                    | <認証>ウィンドウに名前とパスワードを入力します。                                        |

OK

(キャンセル)

?

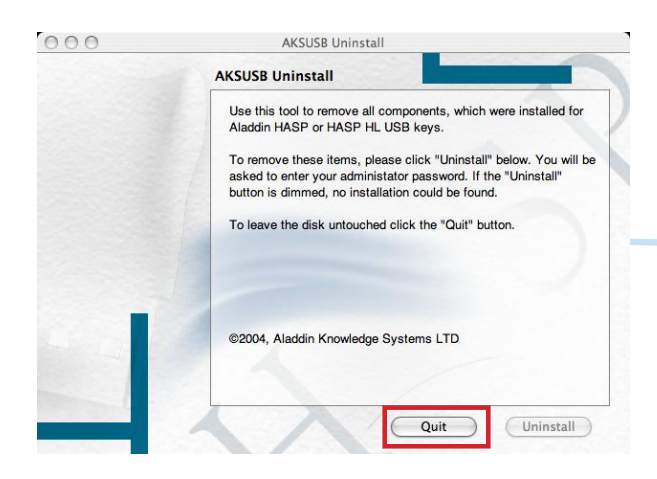

< AKSUSB Uninstall >ウィンドウの [Quit] ボタンを押して、パソコンを再起動してください。

# 最新情報は

# www.opengis.co.jp

にて 随時提供しております 株式会社オープン GIS 〒 130-0001 東京都墨田区吾妻橋 1-19-14 紀伊国屋ビル 1F

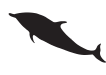

TEL (03)3623-2851 FAX (03)3623-3025 URL http://www.opengis.co.jp E-mail info@opengis.co.jp